## Periódicos Capes

## Dica: CAFe

Coordenação de Bibliotecas

A seguir encontram-se orientações e procedimentos para o usuário obter o acesso remoto ao conteúdo assinado do Portal de Periódicos disponível para sua instituição via acesso CAFe :

1. Acesse o sítio do Portal de Periódicos, por meio do endereço

<u>http://www.periodicos.capes.gov.br</u> ou pelo sítio da CAPES <u>http://www.capes.gov.br</u> e clique no banner do Portal de Periódicos.

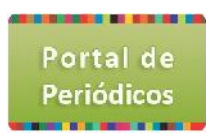

2. Para iniciar o acesso pelo Portal de Periódicos, clique no link "ACESSO CAFE".

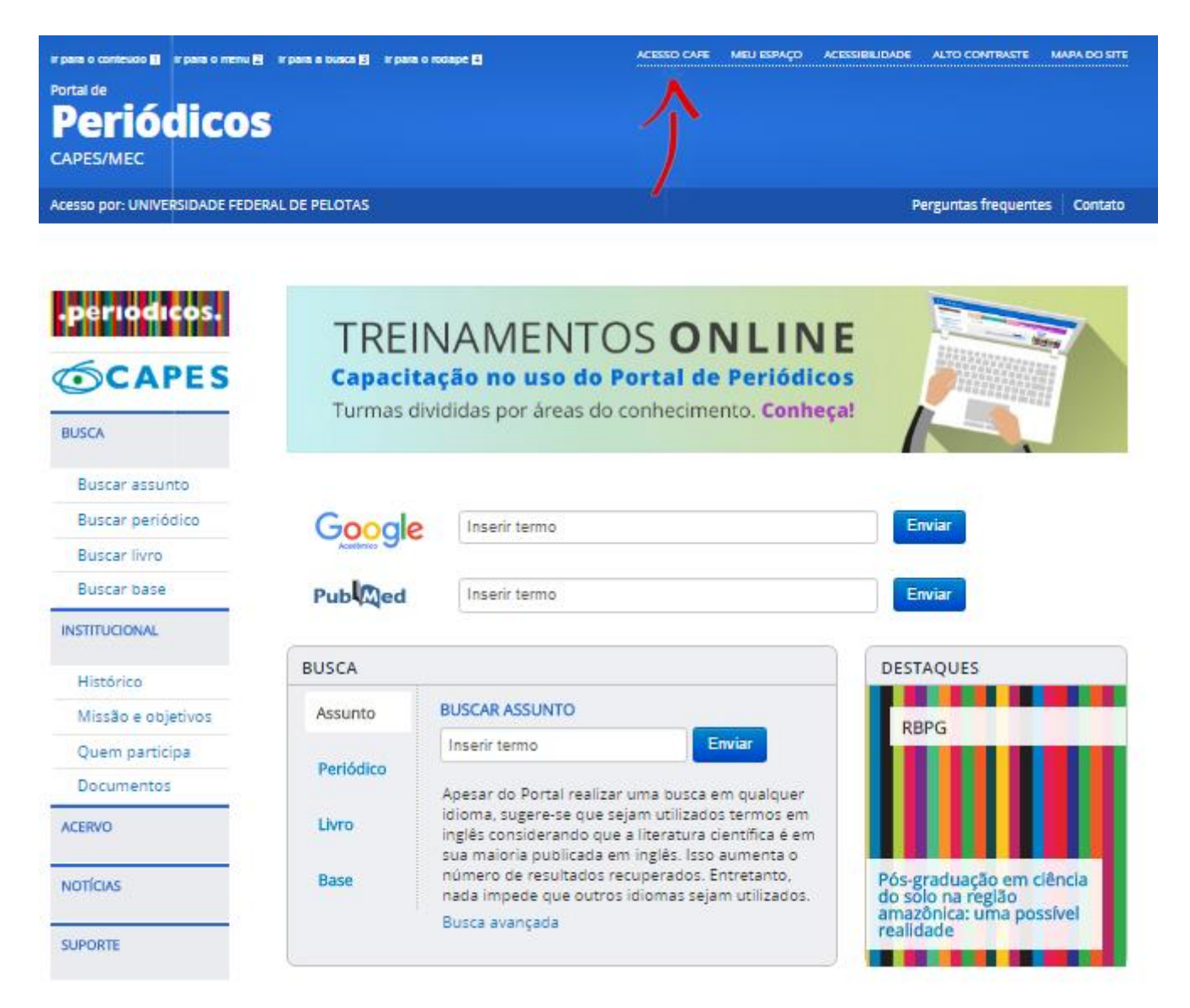

3. Após a abertura da tela, clique para abrir a lista de instituições.

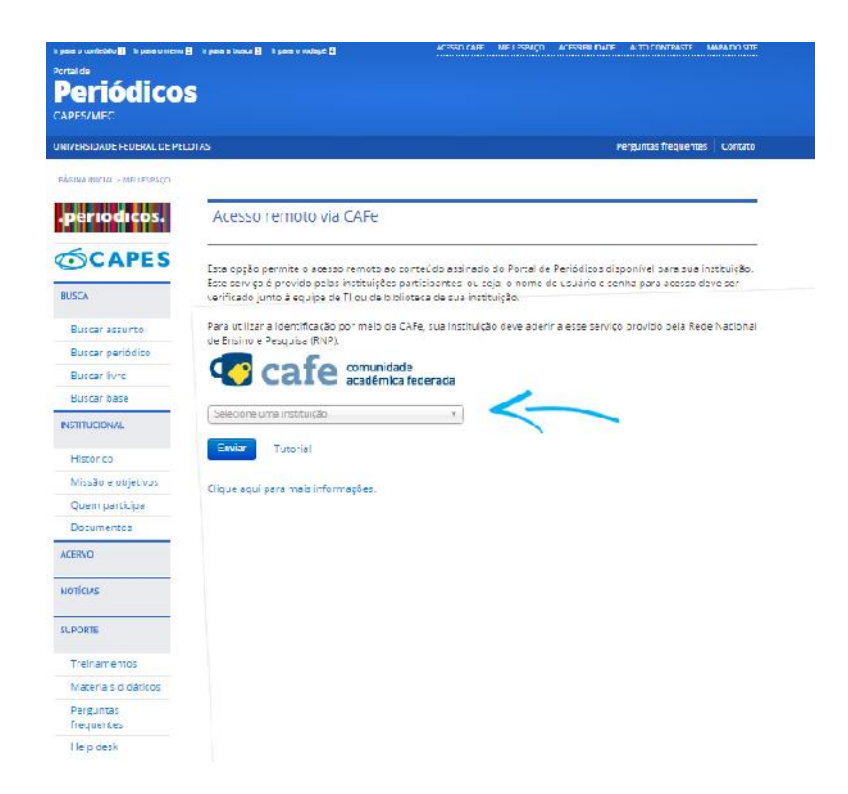

4. Aguarde abrir a caixa de seleção com a lista das instituições que fazem parte da CAFe. Para localizar sua instituição, use a sigla ou o nome por extenso.

| Acesso remoto via CAFe                                                                                                    |                                                                                            |                                                                                                    |  |  |
|----------------------------------------------------------------------------------------------------|--------------------------------------------------------------------------------------------|----------------------------------------------------------------------------------------------------|--|--|
| Esta opção permite o acesso remoto a<br>Este serviço é provido pelas instituiçõ<br>verificado junto à equipe de TI ou de t | o conteúdo assinado do Po<br>s participantes, ou seja, o r<br>Iblioteca de sua instituição | ortal de Periódicos disponível para sua instituição.<br>nome de usuário e senha para acesso deve ser |  |  |
| Para utilizar a identificação por meio o<br>de Ensino e Pesquisa (RNP).<br><b>Cafe comuni</b><br>acadêm                    | a CAFe, sua instituição dev<br>ade<br>ca federada                                          | e aderir a esse serviço provido pela Rede Nacional                                                   |  |  |
| Selecione uma instituição                                                                                                  | *                                                                                          |                                                                                                    |  |  |
| UFPEL                                                                                                    | ٩                                                                                          |                                                                                                    |  |  |
| UFPEL - UNIVERSIDADE FEDERAL DE PE                                                                                         | OTAS                                                                                       |                                                                                                    |  |  |
| Clique aqui para mais informações.                                                                                         |                                                                                            |                                                                                                    |  |  |

COORDENAÇÃO DE BIBLIOTECAS

6. Após a seleção da instituição clique no botão "Enviar".

| Acesso remoto via CAFe                                                                                                    |                          |  |
|----------------------------------------------------------------------------------------------------|--------------------------|--|
| Esta opção permite o acesso remoto ao conteúdo assinado do Portal de Periódicos disponível para sua instituiçã<br>Este serviço é provido pelas instituições participantes, ou seja, o nome de usuário e senha para acesso deve ser<br>verificado junto à equipe de TI ou de biblioteca de sua instituição. |                          |  |
| Para utilizar a identificação por meio da CAFe, sua instituição deve aderir a esse serviço provido pela Red<br>de Ensono e Pesquisa (RNP).                                                                                                    | le <mark>Nacional</mark> |  |
| Cafe comunidade acadêmica federada                                                                                                    |                          |  |
| Selecione uma instituição 🔹                                                                                                    |                          |  |
| Enviar                                                                                                    |                          |  |
| Clique aqui para mais informações.                                                                                                    |                          |  |

## 7. Logo após abrira à página de login do CAFE de sua instituição.

| cafe comunidade acadêmica federada                                                                                                    |   |  |  |  |
|----------------------------------------------------------------------------------------------------|---|--|--|--|
| EUFFEEL           Clique aqui para saber mais.           Vara obter acesso, utilize seu CPF e a mesma senha utilizada no Cobalto UFPel |   |  |  |  |
| Senha <ul> <li>Não salvar meu login</li> <li>Remover qualquer permissão previamente concedida dos meus atributos.</li> </ul>           |   |  |  |  |
| Login                                                                                                    |   |  |  |  |
|                                                                                                    | * |  |  |  |

COORDENAÇÃO DE BIBLIOTECAS

8. Para realizar o login, informe o seu CPF e senha do cobalto;

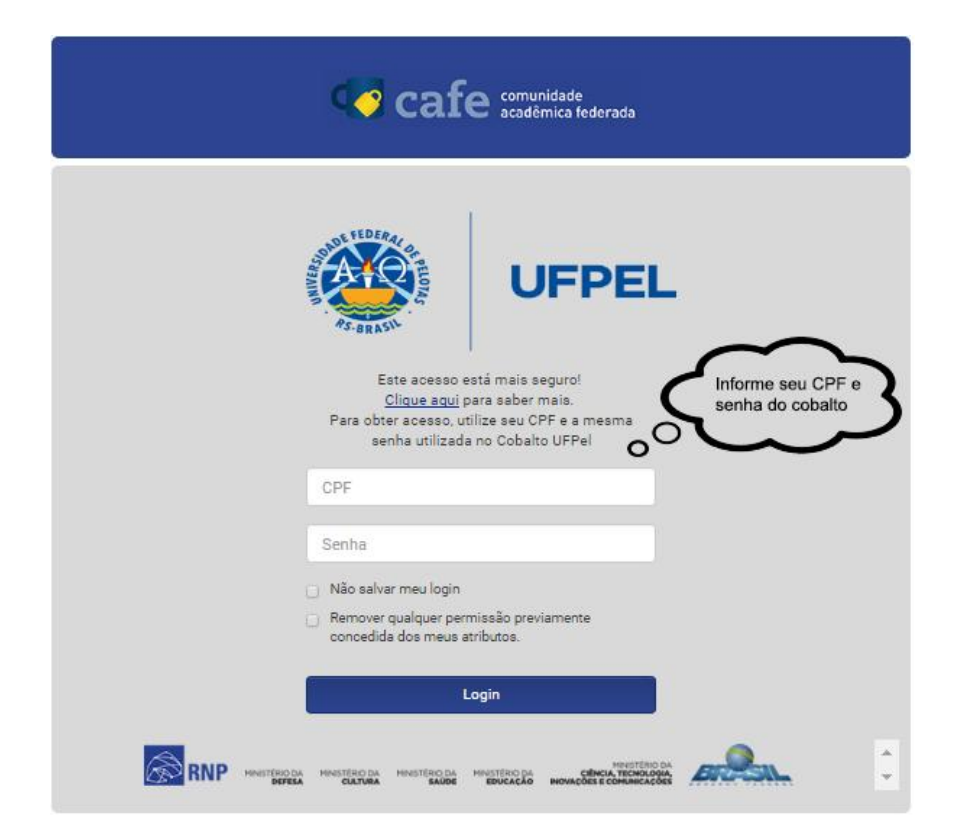

9. Pronto ! Você já está logado e com acesso.

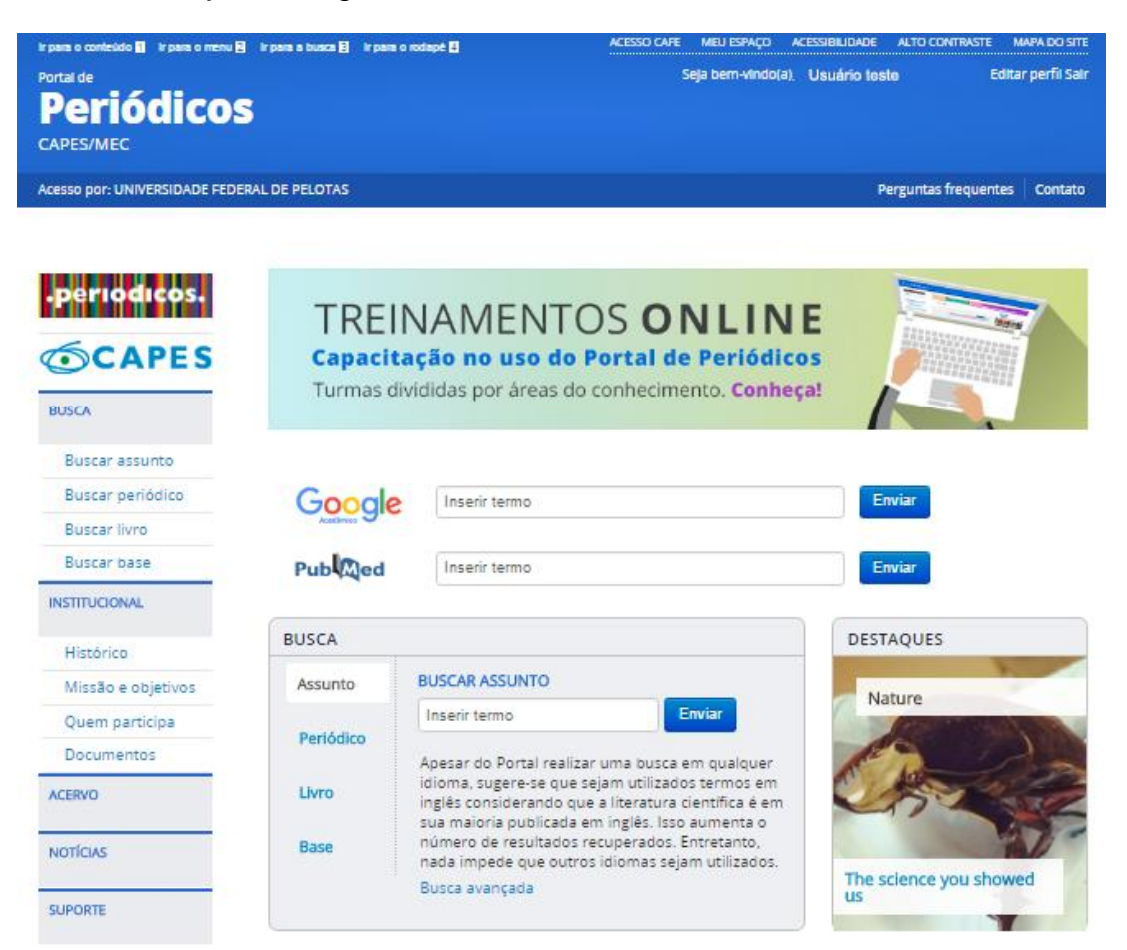